## Pour être automatiquement informé de l'apparition de nouvelles actualités sur Olympe : utilisez les **flux RSS**

Pour activer cette fonction, allez sur la page d'accueil du site Olympe : <u>www.olympe-project.net/</u> et cliquez sur le bouton **RSS** 

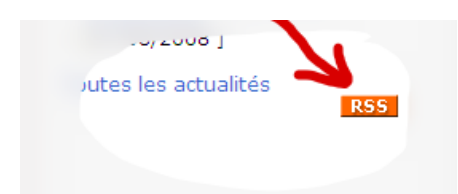

Ce qui ouvre la page des actualités en cours avec un entête différent selon le navigateur Internet utilisé :

## 1. Ms Internet Explorer

| Olympe RSS                                                                                                    |
|----------------------------------------------------------------------------------------------------|
| Vous affichez un flux RSS qui contient un contenu fréquemment mis à jour. Lorsque vous êtes abonnés à un flu<br>commune. Les informations mises à jour à partir du flux RSS sont automatiquement téléchargées sur votre ordinateu<br>Explorer et d'autres programmes. En savoir plus sur les flux RSS. |
| 🏟 M'abonner à ce flux                                                                                                    |

Cliquez sur « M'abonner à ce flux » ; ce qui ouvre la fenêtre d'inscription. Et cliquer sur OK.

Désormais les nouvelles actualités apparaitront à la fois dans Internet Explorer (barre latérale) <u>et</u> dans votre logiciel de messagerie.

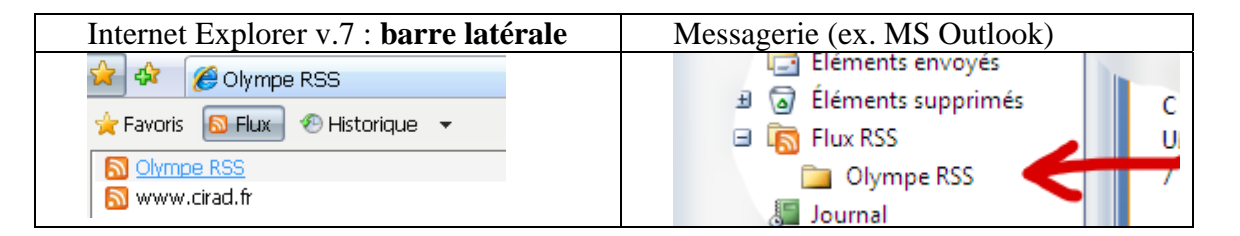

## 2. Firefox

| • | Choisir une application            | S'abonner à ce flux en utilisant Marque-pages dynamiques | 6 |
|---|------------------------------------|----------------------------------------------------------|---|
|   | Netvibes<br>W My Yahoo<br>S Google | S'abonner maintenant                                     |   |
|   | My Yahoo                           | S'abonner maintenant                                     |   |

Autres choix

ዾ Les plus visités 🔊 À la une 🔊 Olympe

Note : L'abonnement via le logiciel de messagerie est la méthode la plus conviviale.